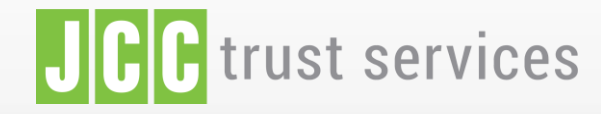

LOGIN

FEATURES SIGNING PORTAL REPOSITORY

LOGIN

### The trusted eSignature solution from JCC

SIGN UP

# JCC Trust Portal

Step by step guide of how to reset your Trust Portal password

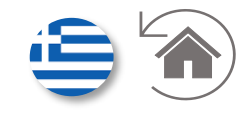

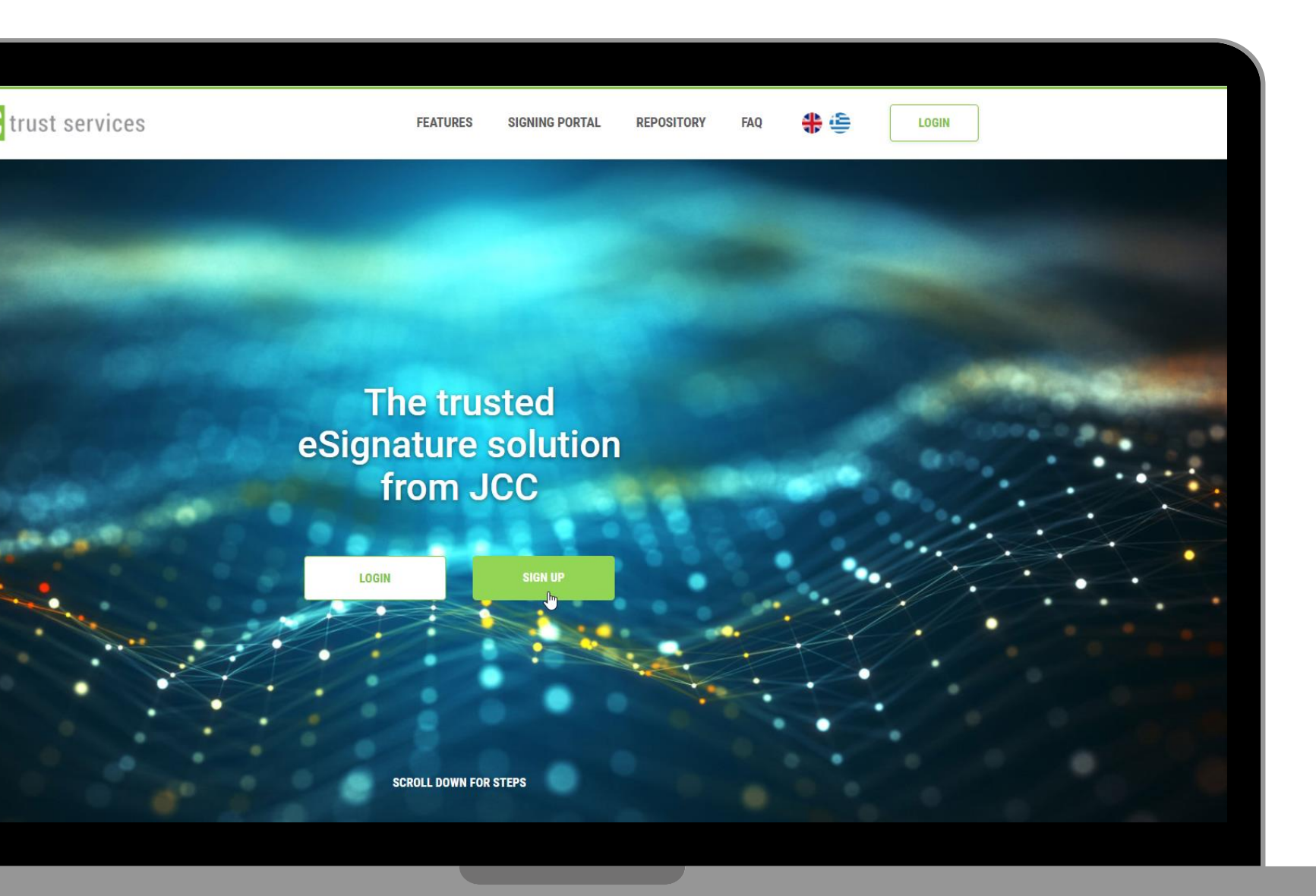

✓ Click <u>here</u> to visit JCC Trust Portal

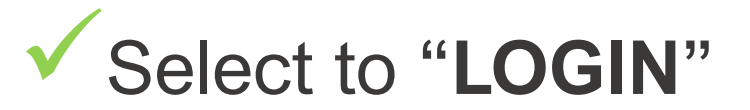

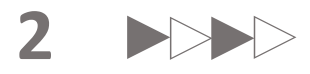

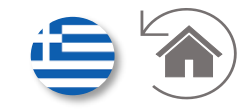

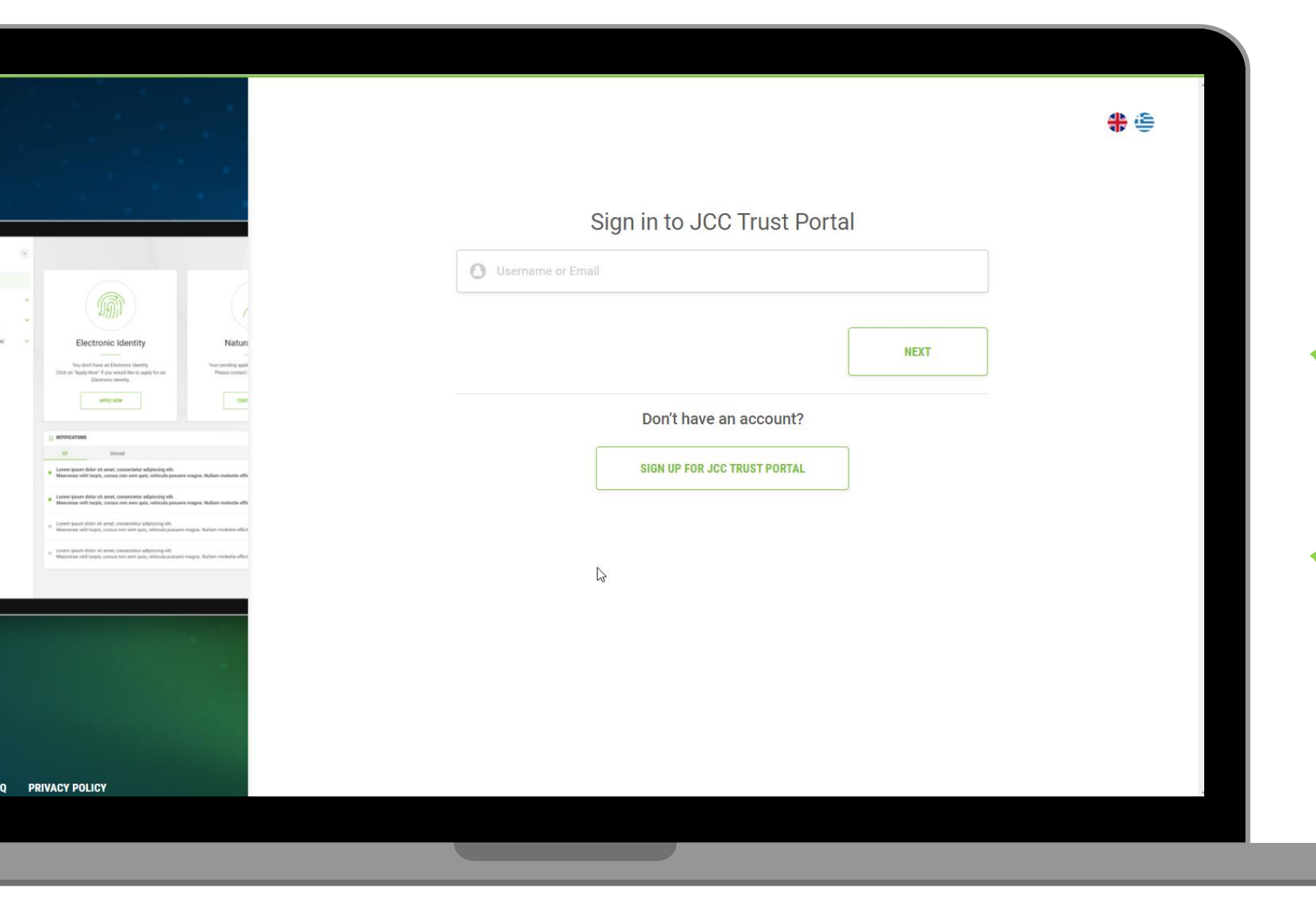

 Enter your email or username

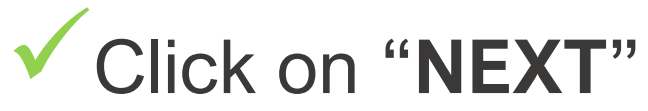

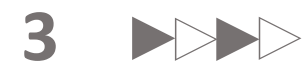

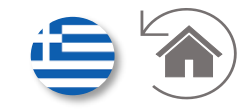

|                                                                                                    | * 😑                                                                    |
|----------------------------------------------------------------------------------------------------|------------------------------------------------------------------------|
|                                                                                                    | Sign in to JCC Trust Portal                                            |
|                                                                                                    |                                                                        |
|                                                                                                    |                                                                        |
|                                                                                                    | Password                                                               |
| Electronic identity     Nature                                                                                                    | - 1                                                                    |
| Tips doth how as Electronic learning. View pending again<br>Click on Yogdy New of You would learn again for an<br>Electronic learning.                                                                        | Forgot password?                                                       |
| Alter sou                                                                                                    |                                                                        |
| 🔉 коплицитона                                                                                                    | Enter the 6-digit OTP generated through JCC Authenticator app          |
| Al Unreal Lorent journ doirs at sense, consectiver adjuiccing elit. Builder multiclin, cancer can on my spit, which a peasare reages. Nulliars nulestie elity                                                 | Reset your two-factor authentication?                                  |
| Lorent lycean defar sit avent, conservation adjust-log effit,     Mascenest well't trapit, currate non som quis, vehicular possene magna. Nultian maiwelle effit                                              |                                                                        |
| Einem gezin deler eit annt, consectutz addischiq elli.     Maconas wilt turpit, cursas nen sen qui, vehicula possere magna. Nullien neleste effort     Lorem gezin deler eil annt, consectutz addischiq elli. | SIGN IN                                                                |
| Maconas viti turpis, corsus non son quis, vehicula possore magna. Sultan melaste effect                                                                                                    |                                                                        |
|                                                                                                    |                                                                        |
|                                                                                                    | Your current LRA is: JCC. Select below if you want to change your LRA: |
|                                                                                                    | JCC ~                                                                  |
|                                                                                                    |                                                                        |
|                                                                                                    |                                                                        |
|                                                                                                    |                                                                        |
|                                                                                                    |                                                                        |
|                                                                                                    |                                                                        |

(D) 1 (QC1)

FAO

### Click on "Forgot password?"

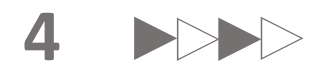

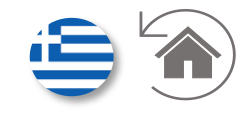

|                |                                       | <b>\$</b> € |                                                                               |
|----------------|---------------------------------------|-------------|-------------------------------------------------------------------------------|
|                | Email *     Im not a robot     SUBMIT |             | <ul> <li>Enter your email address</li> <li>Check the reCAPTCHA box</li> </ul> |
| PRIVACY POLICY |                                       |             | Click on "SUBMIT"                                                             |
| 9 y in         |                                       |             |                                                                               |

5

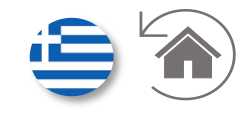

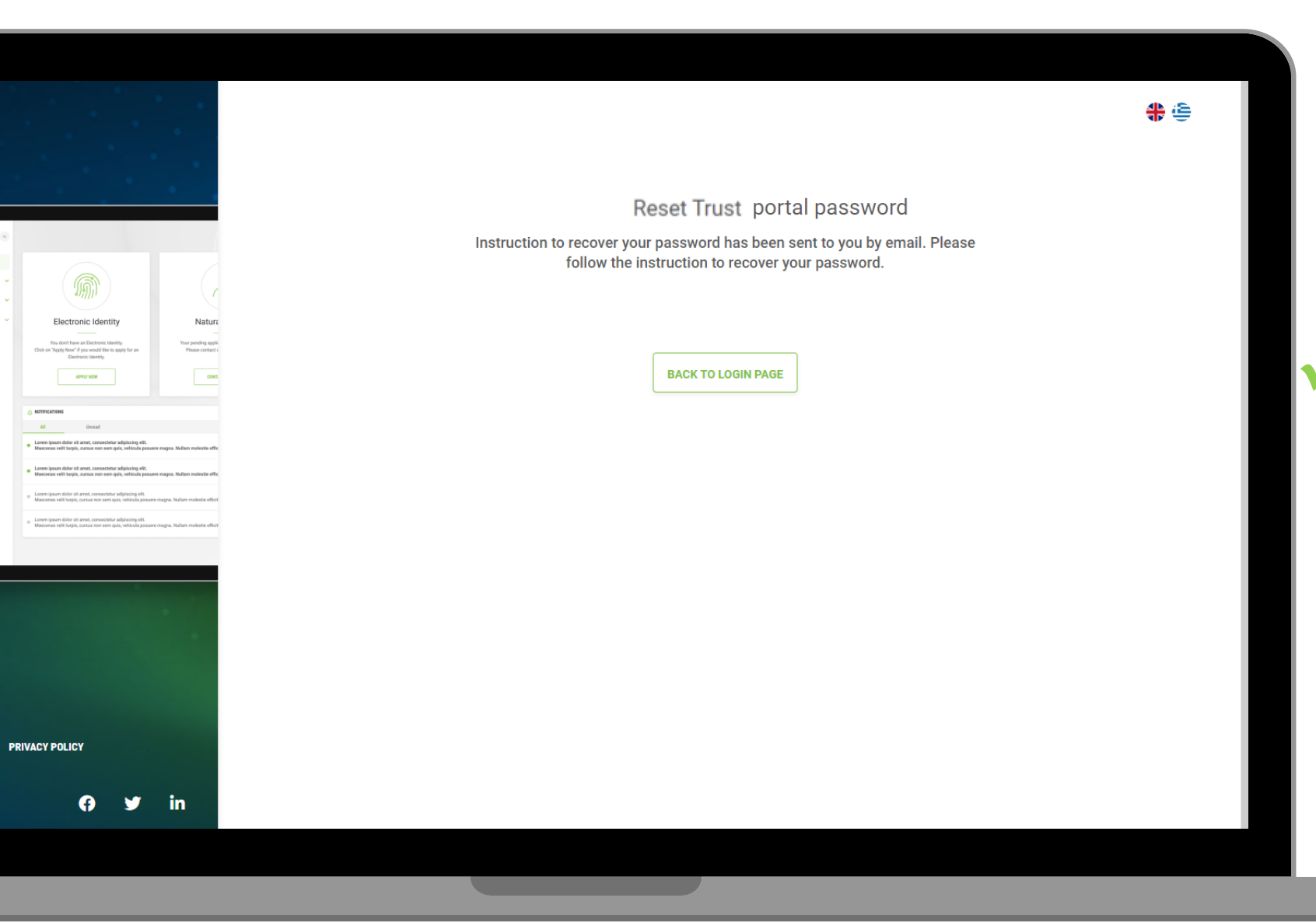

Go to your email's inbox and follow the instructions to reset your Trust Portal password

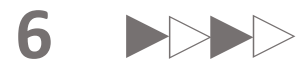

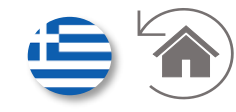

| Reset Trust po                                                                                                    | ortal password     |
|----------------------------------------------------------------------------------------------------|--------------------|
| SET NEW PASSWORD                                                                                                    | 2<br>ENTER OTPS    |
| Electronic Identity Nature Enter your new password twice and click on "h                                                                                                    | IEXT"              |
| The doth lose as Dothware listerly,<br>Disk workpaper of you would have auged for as<br>Designed as the second of the second of the |                    |
| © MINISTERIE                                                                                                    |                    |
| A Densel Leens span date of news, consections adjuicing with. * Mesoness with using it, withink present maps, higher molecule uffic                                                                                                    |                    |
| Imm span about to diver, consistential adjunctions, etc.     Imm not a robbot     recAPTCH     recAPTCH     recAPTCH     recAPTCH                                                                                                    | A, s               |
| Lumm same dabi si angi, consustan adhashag dili     Macones with tayap, namar men magin, Natari pasawe magin, Nation meketarahter                                                                                                    | Next $\rightarrow$ |
|                                                                                                    |                    |
|                                                                                                    |                    |
|                                                                                                    |                    |
|                                                                                                    |                    |
| PRIVACY POLICY                                                                                                    |                    |
| (A) ⊌ in                                                                                                    |                    |

 Enter your new password twice

Check the reCAPTCHA box

Click on "NEXT"

7

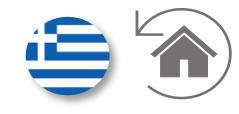

|                                                                                                    |                              | Reset Trust portal password                                                   |        |
|----------------------------------------------------------------------------------------------------|------------------------------|-------------------------------------------------------------------------------|--------|
|                                                                                                    | 6                            | 1 2<br>SET NEW PASSWORD ENTER OTPS                                            |        |
| Electronic Identity                                                                                                    | Nature<br>Your pending supli | Enter the two OTPs and click on "SUBMIT<br>Enter the OTP you received via SMS |        |
| Clock on "Sporty Nove" of your wood the to apply fair an<br>Electronic intention:                                                                                                    | Phase contact I              | Verification code                                                             |        |
| All Used     Monocarcos     All Used     Used     Maccesses with traje, consecution adjuscing eli.     Maccesses with traje, consecution adjusced eli.                                                                                        | nagas Rullum nolvitte effe   | 6-digit Authentication code                                                   |        |
| Loven paun didar sit arest, consectorar adplocing ell.<br>Mascenas velt tarpis, cuesas non non quie, vehicula possere e<br>Loven paun didar si arent, consectorar adjonicos el l<br>Mascenas veltoriza, cuasa non sen quie, velosio posure no | nagaa Jialian nolostie effe  | SUBMIT                                                                        | ן<br>ר |
| <ul> <li>Leven quart delar all erret, consectifue adiplacing els.</li> <li>Maccenes vell turple, cursos non sen que, velicula posumen</li> </ul>                                                                                              | agra. Halam mokala affot     | ← BACK                                                                        |        |
|                                                                                                    |                              |                                                                               |        |
|                                                                                                    |                              |                                                                               |        |
|                                                                                                    |                              |                                                                               |        |
|                                                                                                    |                              |                                                                               |        |
| 6 4                                                                                                    | in                           |                                                                               |        |

Enter the OTP you've just received via SMS

Enter the OTP generated from your JCC Authenticator mobile application

Click on "SUBMIT"

8

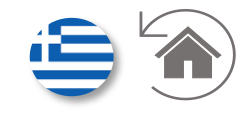

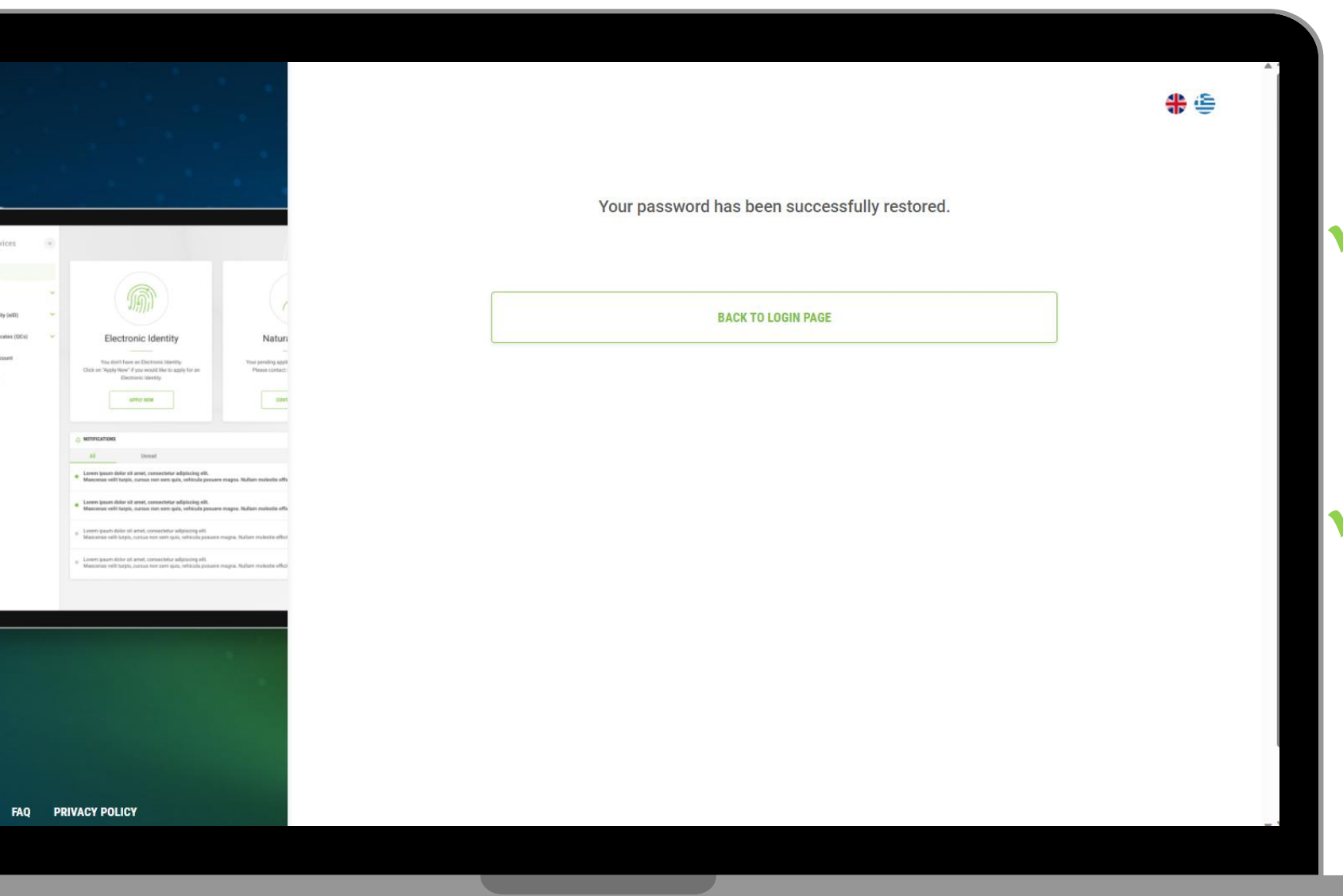

Your password has been successfully restored.

Click "**BACK TO LOGIN PAGE**" to login to your account

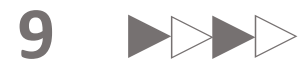

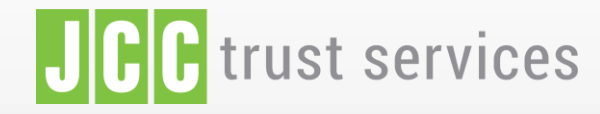

LOGIN

FEATURES SIGNING PORTAL REPOSITORY

LOGIN

### The trusted eSignature solution from JCC

SIGN UP

### JCC Trust Portal Οδηνός για την αγ

Οδηγός για την ανάκτηση του κωδικού πρόσβασης στο Trust Portal

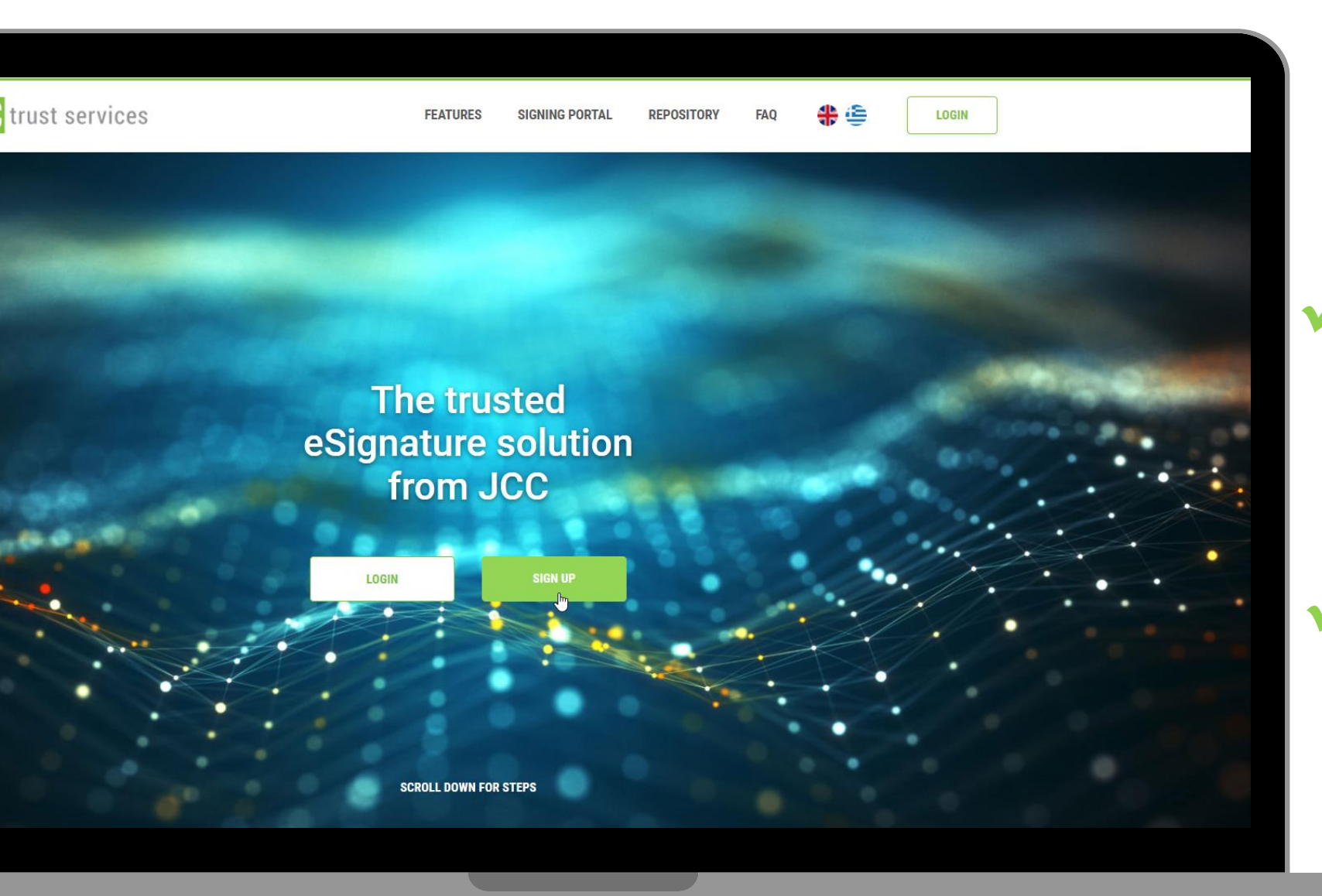

Επιλέξτε εδώ για να επισκεφτείτε τη σελίδα JCC Trust Portal

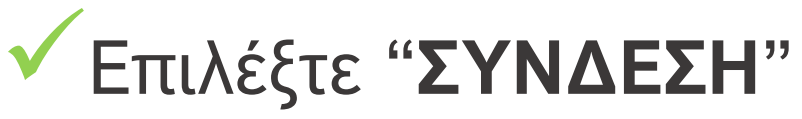

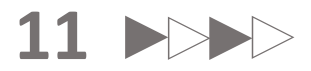

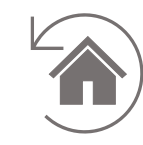

|                                                                                                    |                                 | <b>*</b> 4 |
|----------------------------------------------------------------------------------------------------|---------------------------------|------------|
|                                                                                                    | Συνδεθείτε στο JCC Trust Portal |            |
| Electronic Identity Nature                                                                                                    | Ονομα χρήστη                    |            |
| Any not the a factorization of the factorization of the factorizati | Δεν έχετε λογαριασμό;           |            |
| terming into the large, contain two sense stark, without present respects. Makers related to effort     terms input måler it annu: contain sense stark viel kultura makerska måler.     Uaren lasen dalar ut annu sense stark viel kultura present respects. Nations makerska måler     terming som dalar dalar viel sense. Contractivat and dalar stark viel kultura makerska måler     terming som dalar dalar viel sense. Contractivat and dalar stark viel kultura makerska måler     terming som dalar dalar viel sense. Contractivat and dalar stark viel kultura makerska måler     terming som dalar viel sense. Contractivat and dalarska makerska måler     terming som dalar viel kultura, contractivat and angen som mages. Nations makerska måler                                                                                                    |                                 |            |
|                                                                                                    |                                 |            |
|                                                                                                    |                                 |            |
| XNEZ PRIVACY<br>OTHIEIS POLICY<br>IIIIII                                                                                                    |                                 |            |
|                                                                                                    |                                 |            |

 Καταχωρήστε το όνομα χρήστη ή το email σας

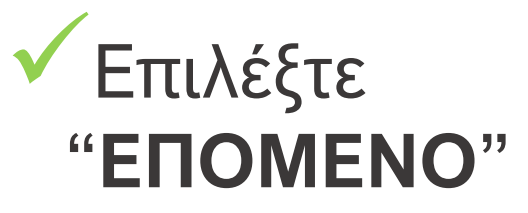

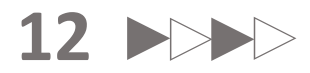

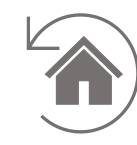

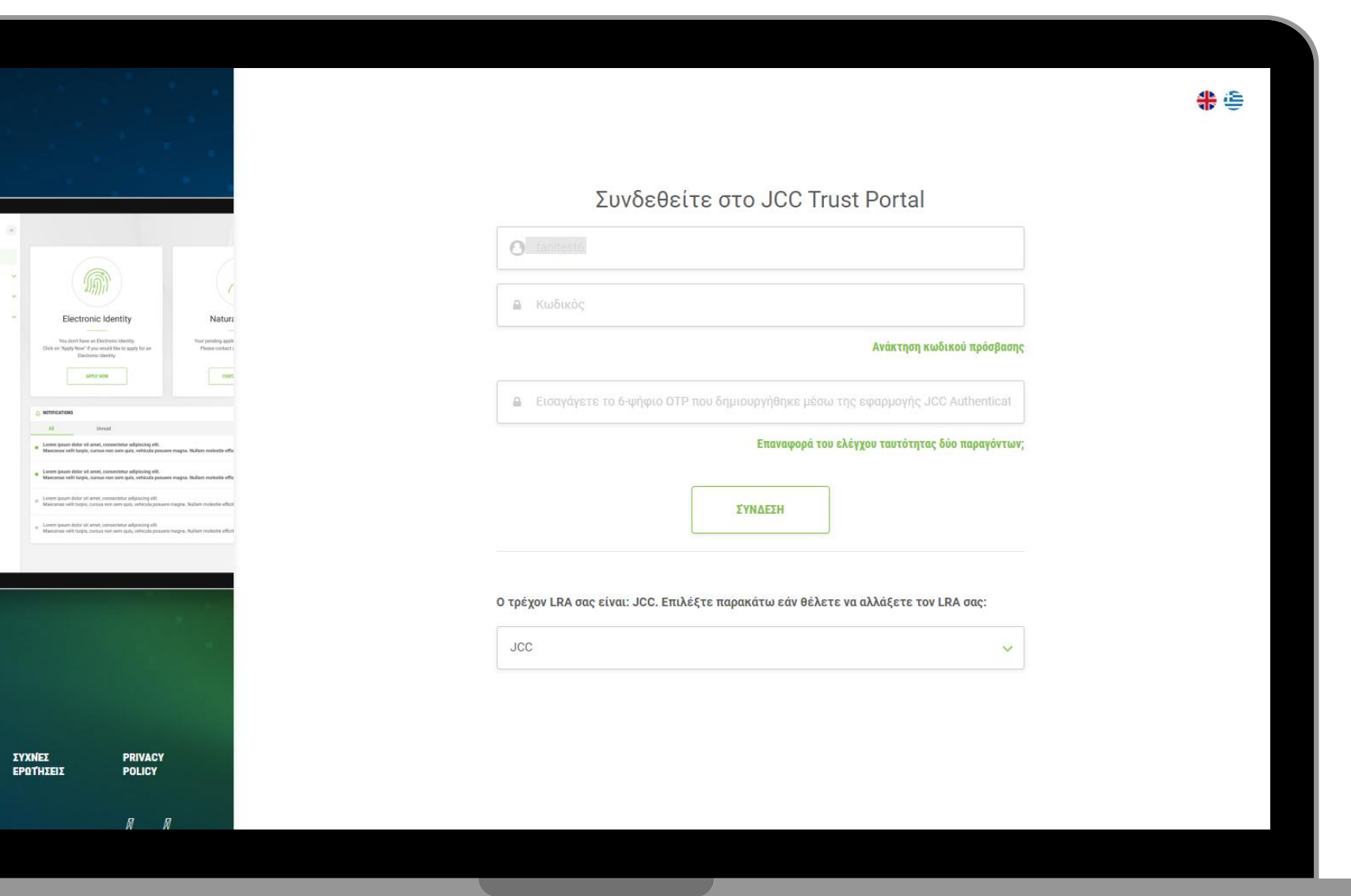

Επιλέξτε "Ανάκτηση
 κωδικού
 πρόσβασης"

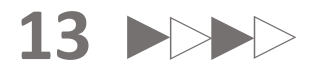

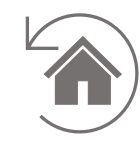

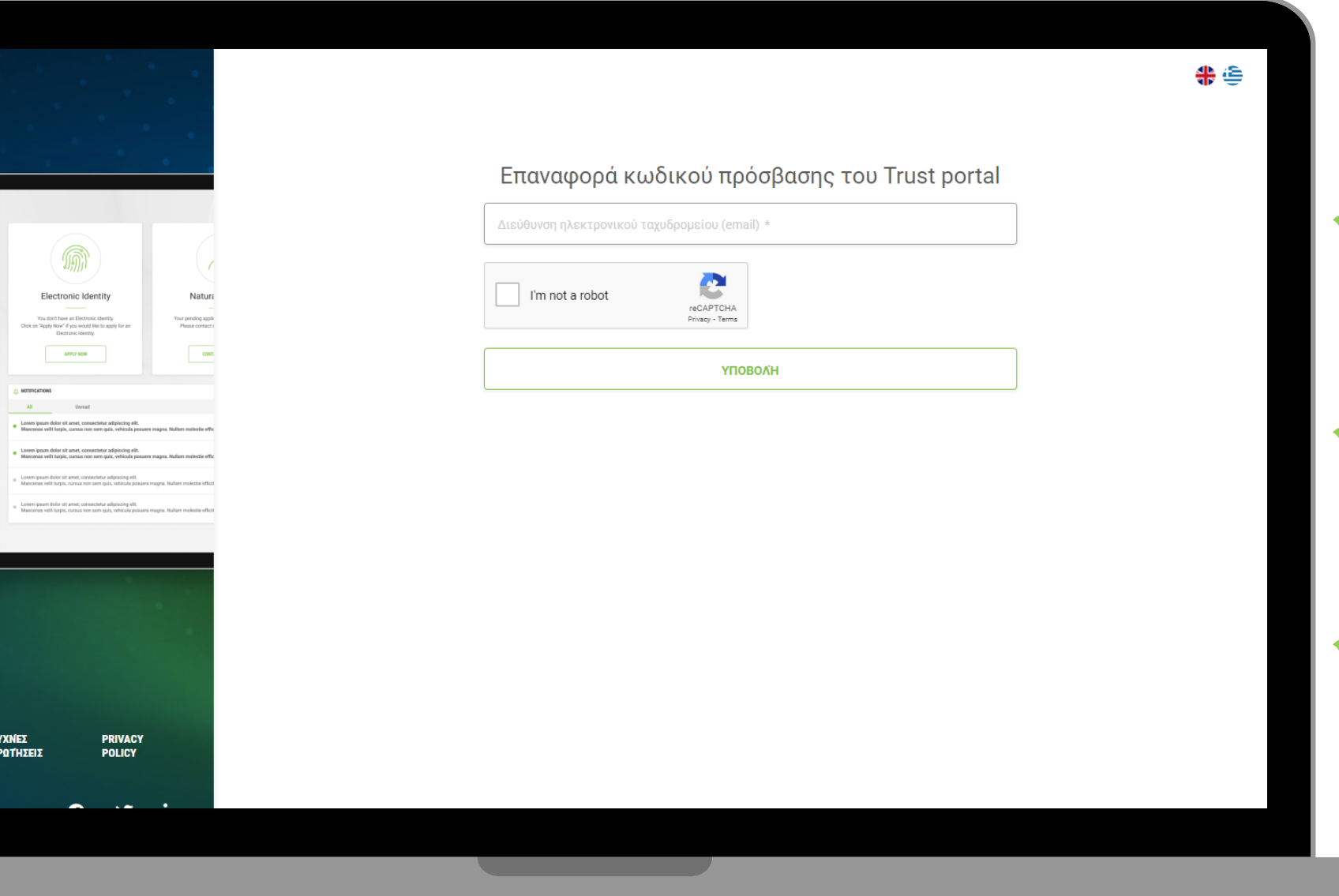

Καταχωρήστε το email σας

 Επιλέξτε το κουτί reCAPTCHA

Επιλέξτε "ΥΠΟΒΟΛΗ"

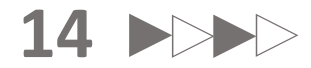

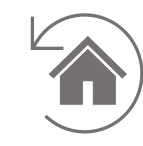

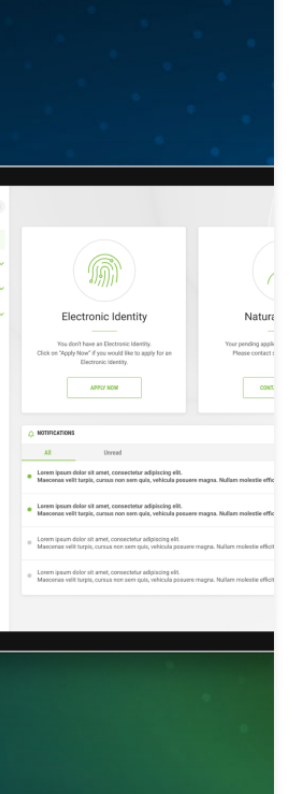

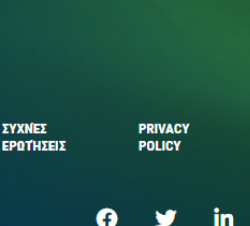

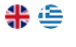

Επαναφορά κωδικού πρόσβασης του Trust portal

Οδηγίες για την ανάκτηση του κωδικού πρόσβασής σας έχουν σταλεί μέσω email. Ακολουθήστε τις οδηγίες για να ανακτήσετε τον κωδικό πρόσβασής σας.

#### ΕΠΙΣΤΡΟΦΉ ΣΤΗ ΣΕΛΊΔΑ ΣΎΝΔΕΣΗΣ

Πηγαίνετε στα εισερχόμενα email σας και ακολουθήστε τις οδηγίες για να ανακτήσετε τον κωδικό πρόσβασης σας στο Trust Portal password

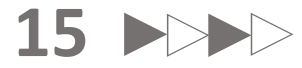

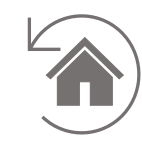

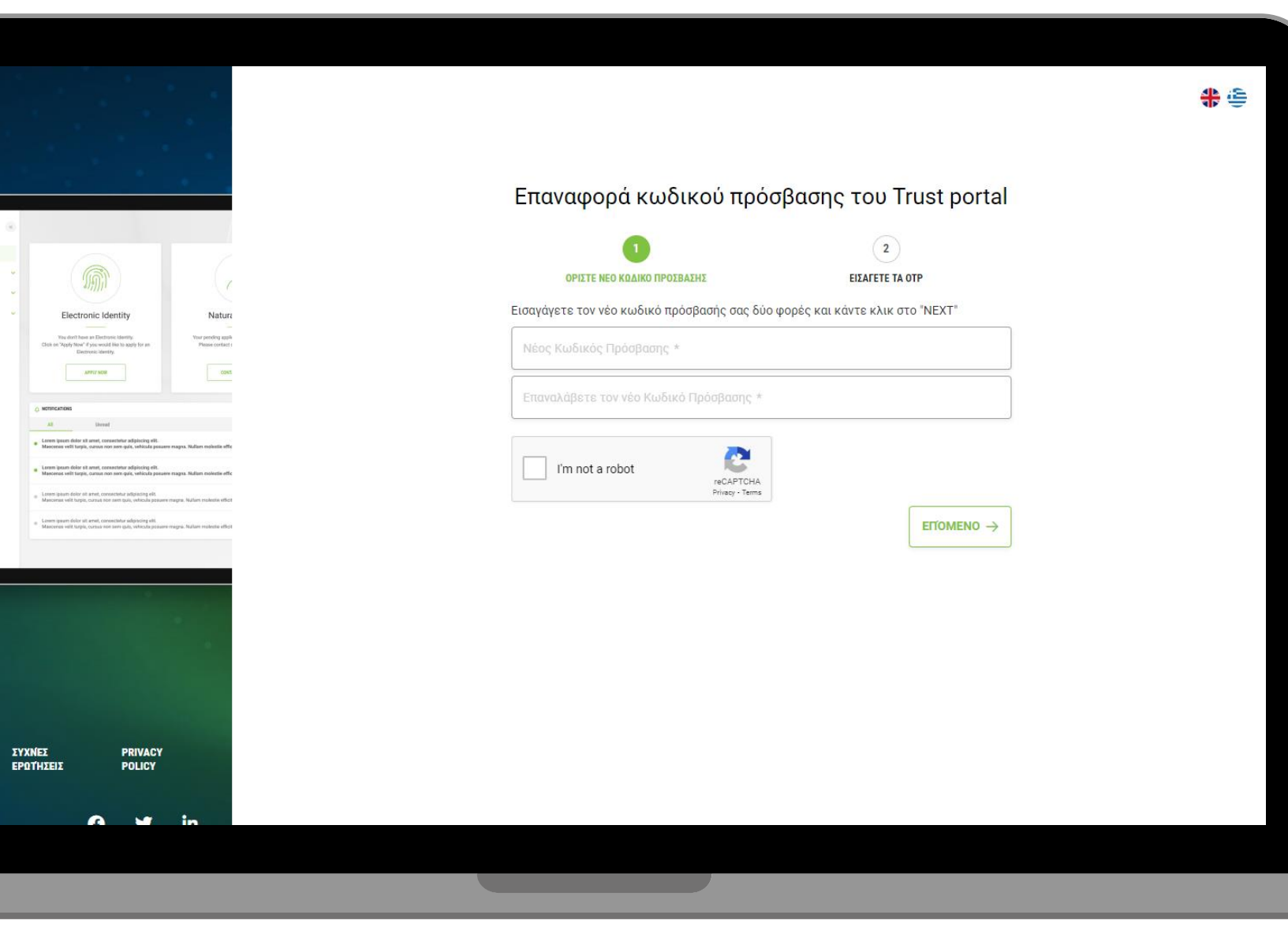

Καταχωρήστε δύο φορές το νέο σας κωδικό

Επιλέξτε το κουτί reCAPTCHA

Επιλέξτε "**ΕΠΟΜΕΝΟ**"

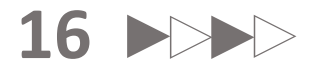

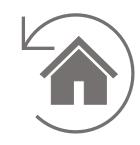

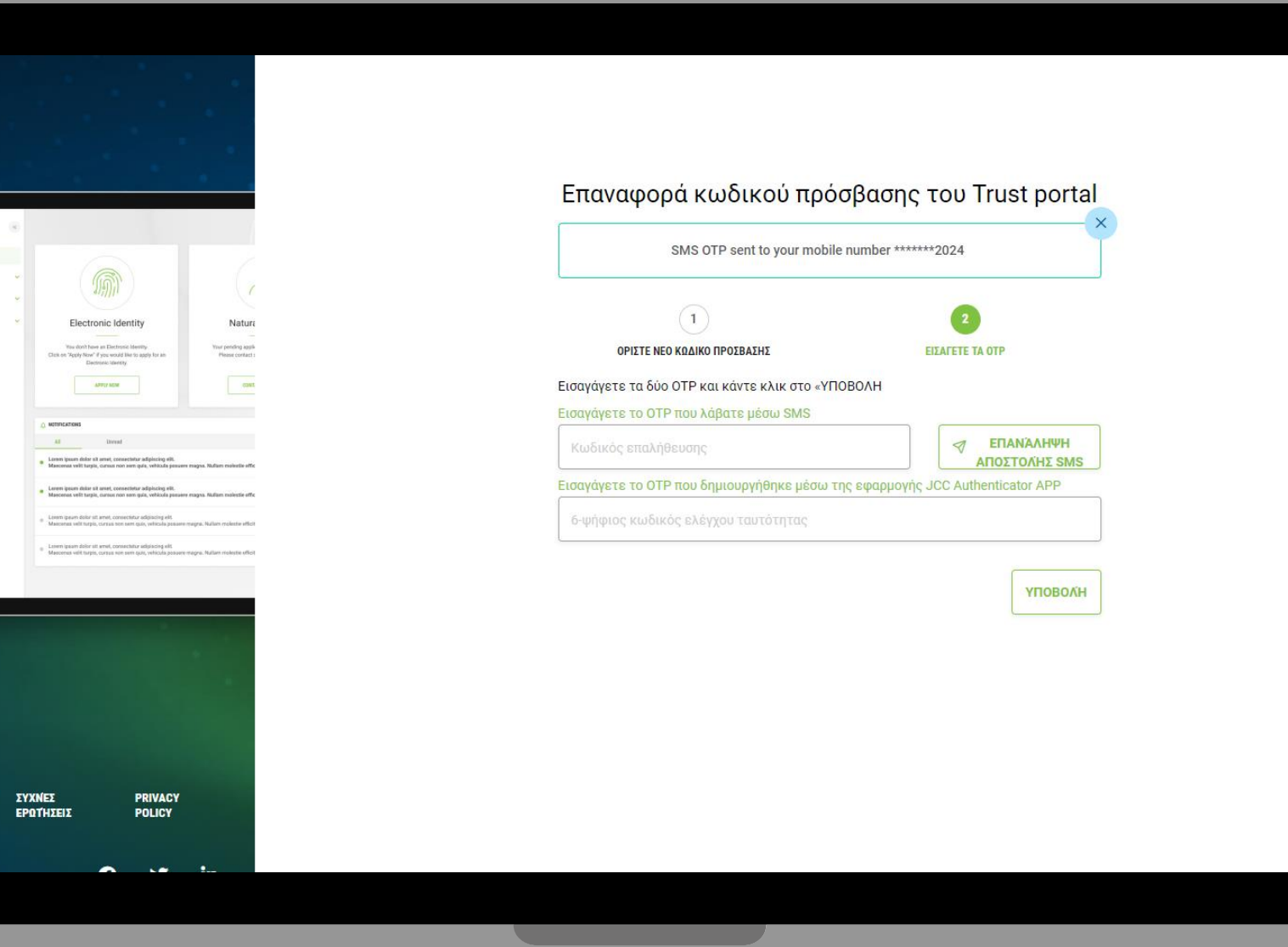

Καταχωρήστε τον κωδικό ΟΤΡ που μόλις λάβατε με SMS

# @

Καταχωρήστε τον κωδικό ΟΤΡ που δημιουργήθηκε μέσω της εφαρμογής JCC Authenticator στο κινητό

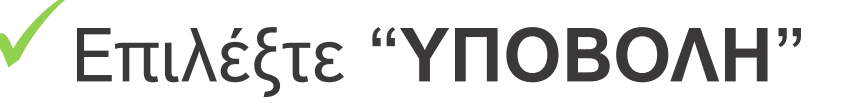

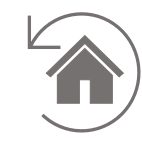

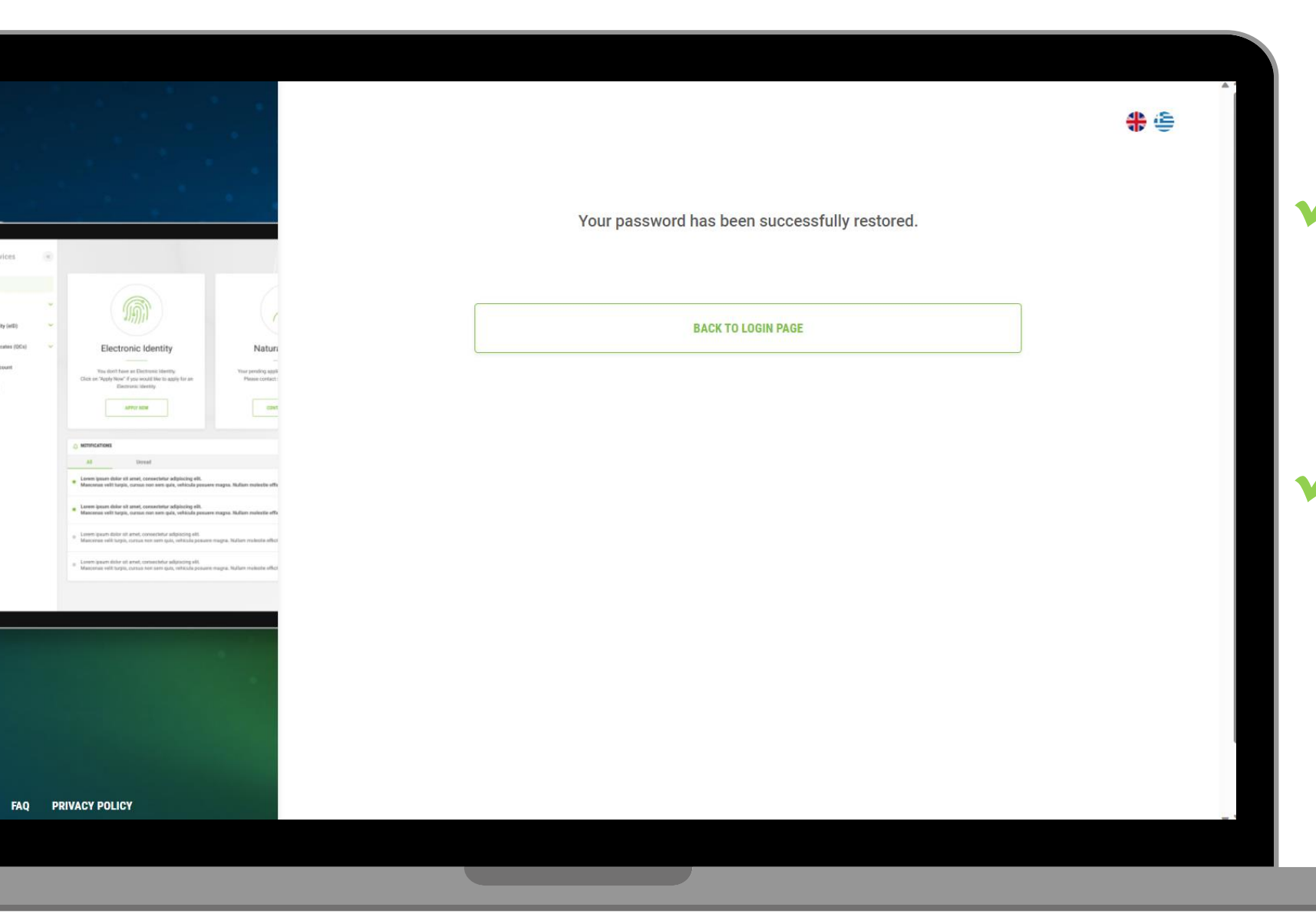

Ο κωδικός πρόσβασης σας έχει ανακτηθεί με επιτυχία.

Επιλέξτε "**BACK TO LOGIN PAGE**" για να συνδεθείτε στο λογαριασμό σας

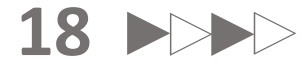

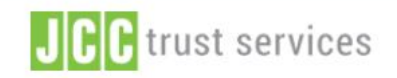

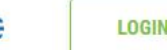

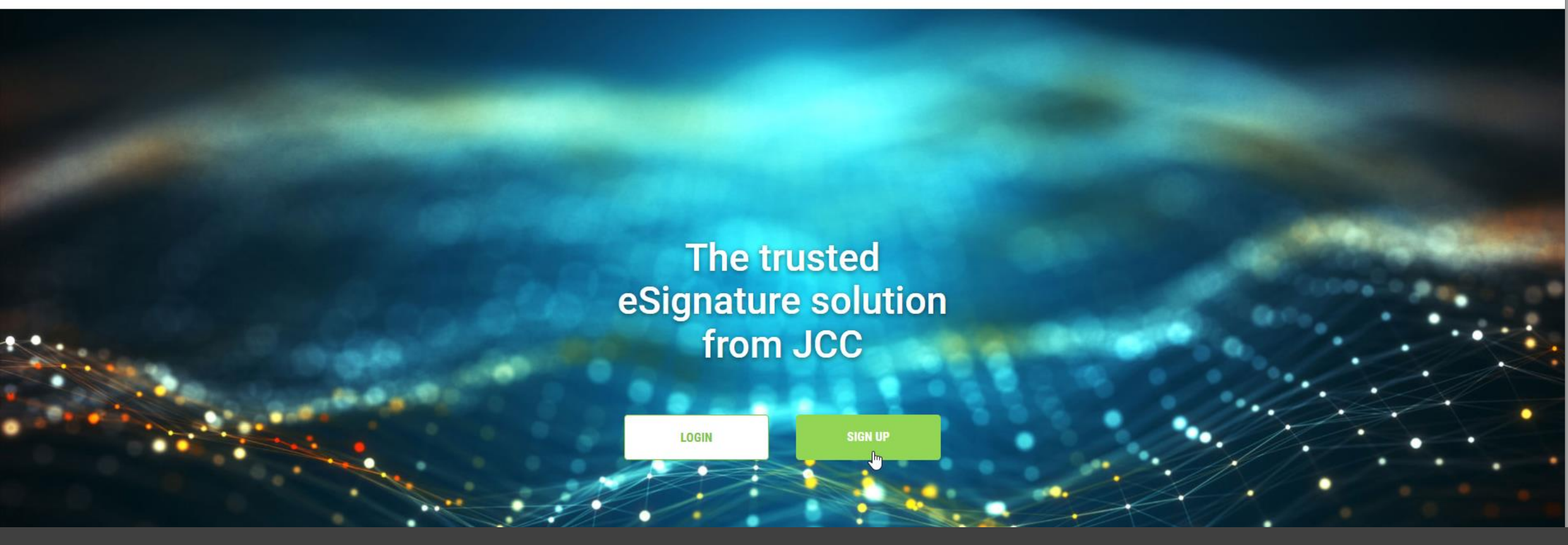

# Thank you.

If you have any questions, please do not hesitate to contact JCC via email at <u>trust</u>-<u>services@jcc.com.cy</u> or via phone at +357-22 868500.